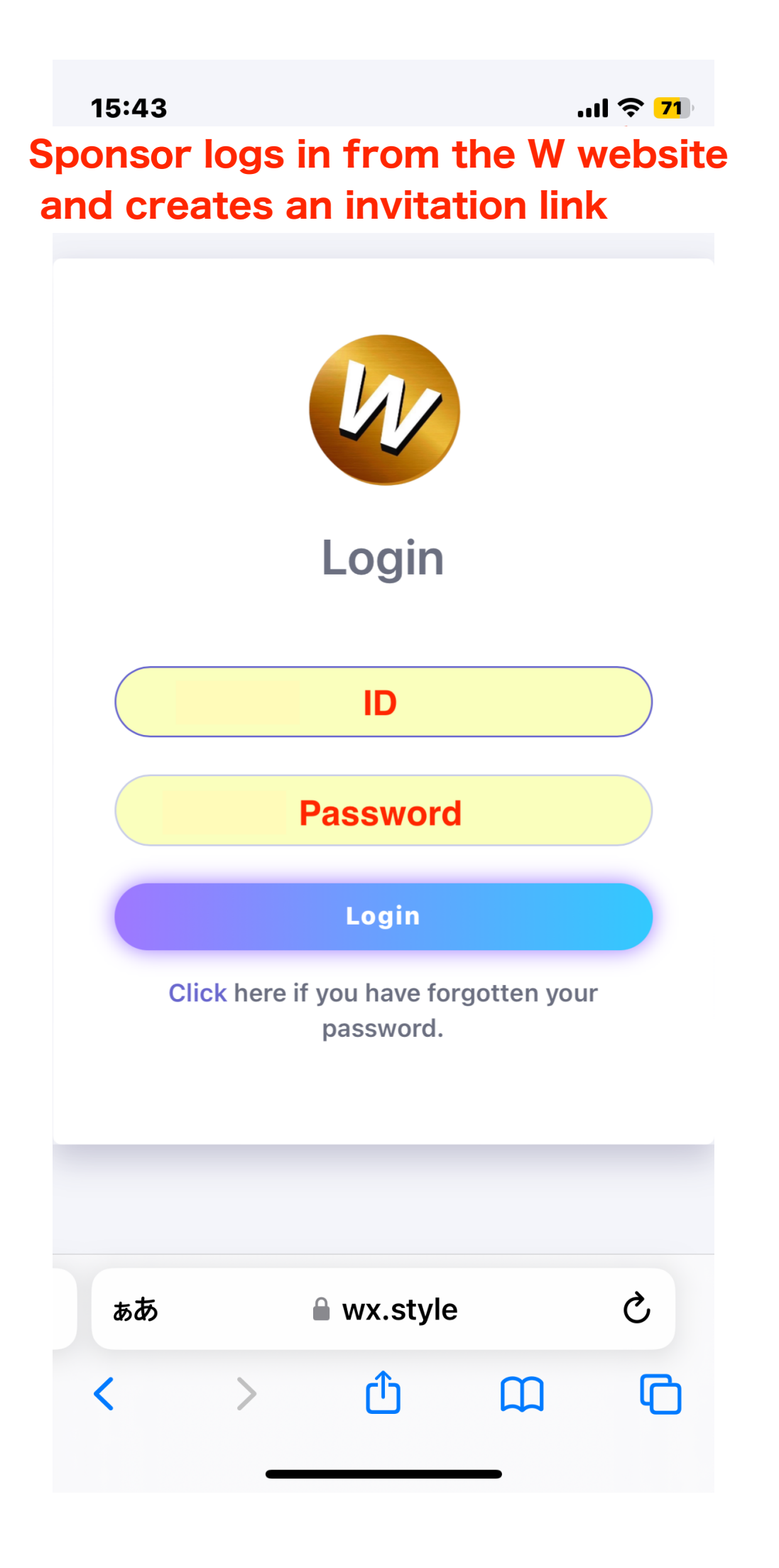

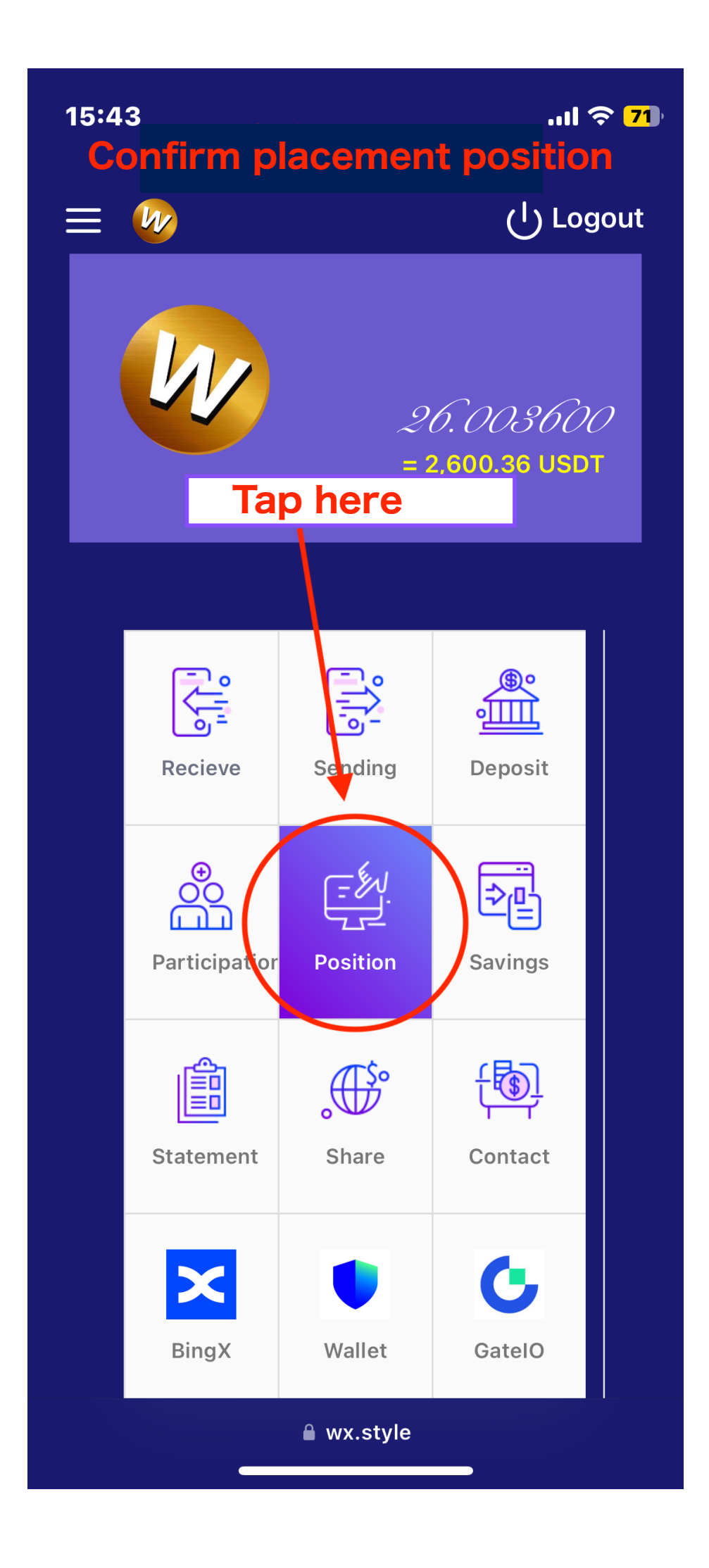

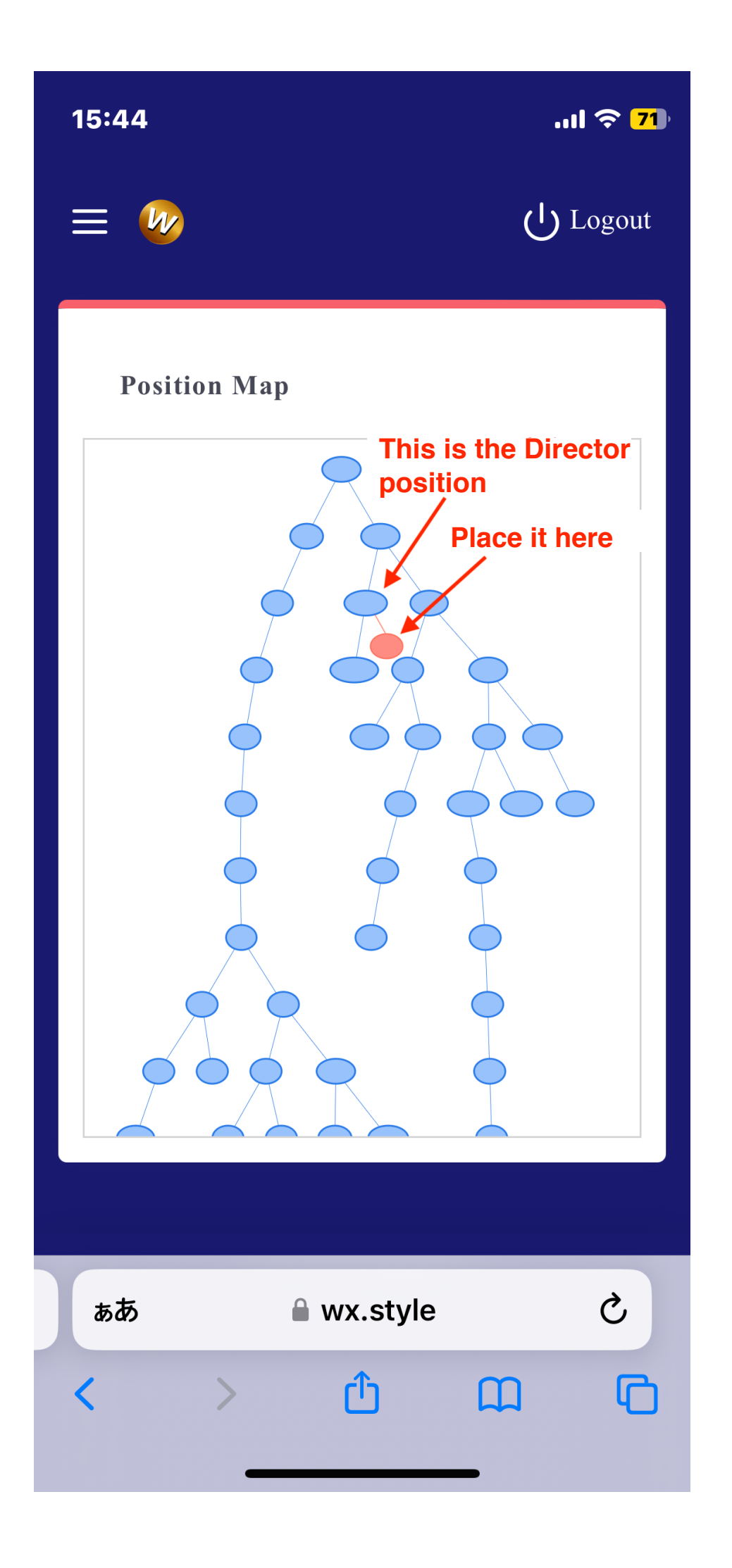

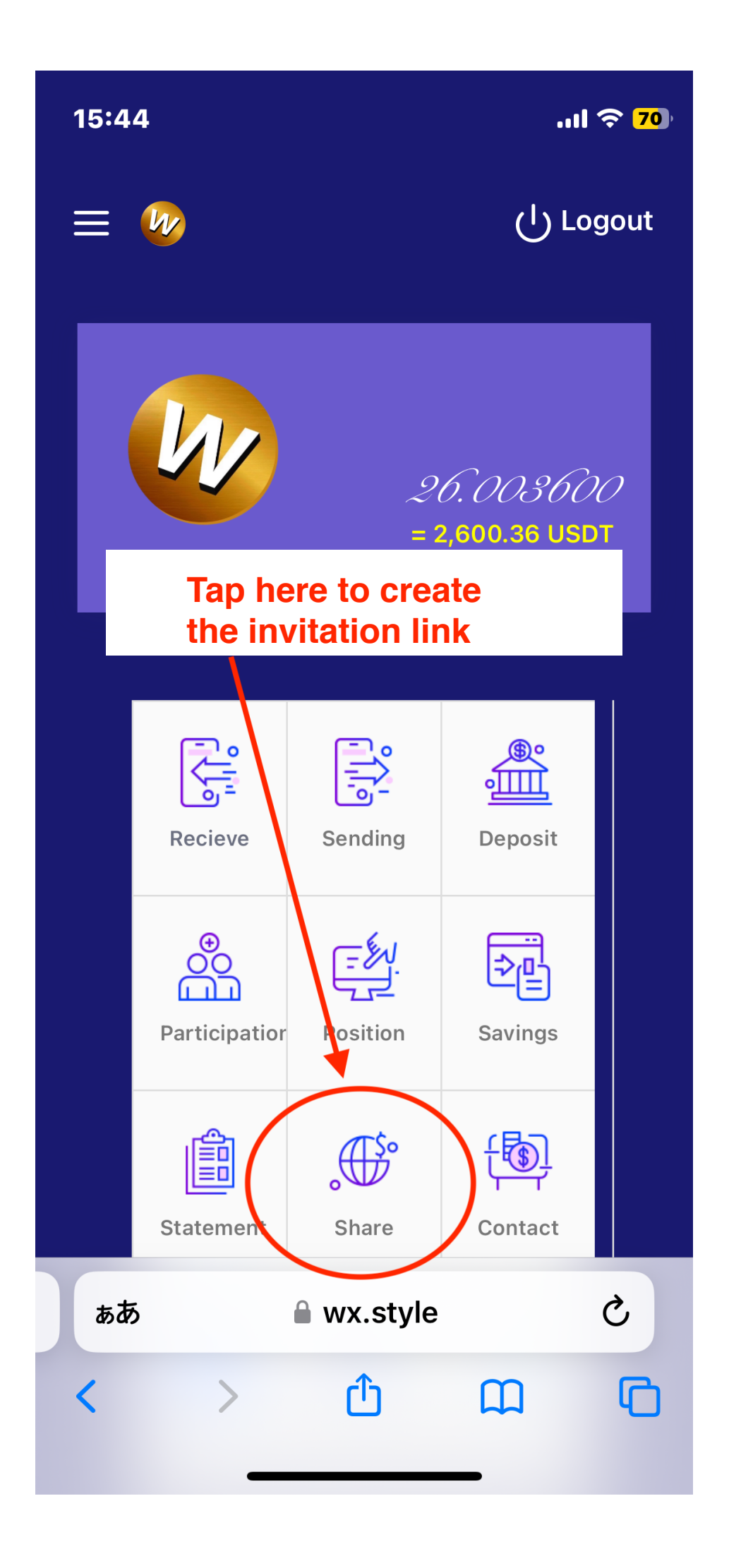

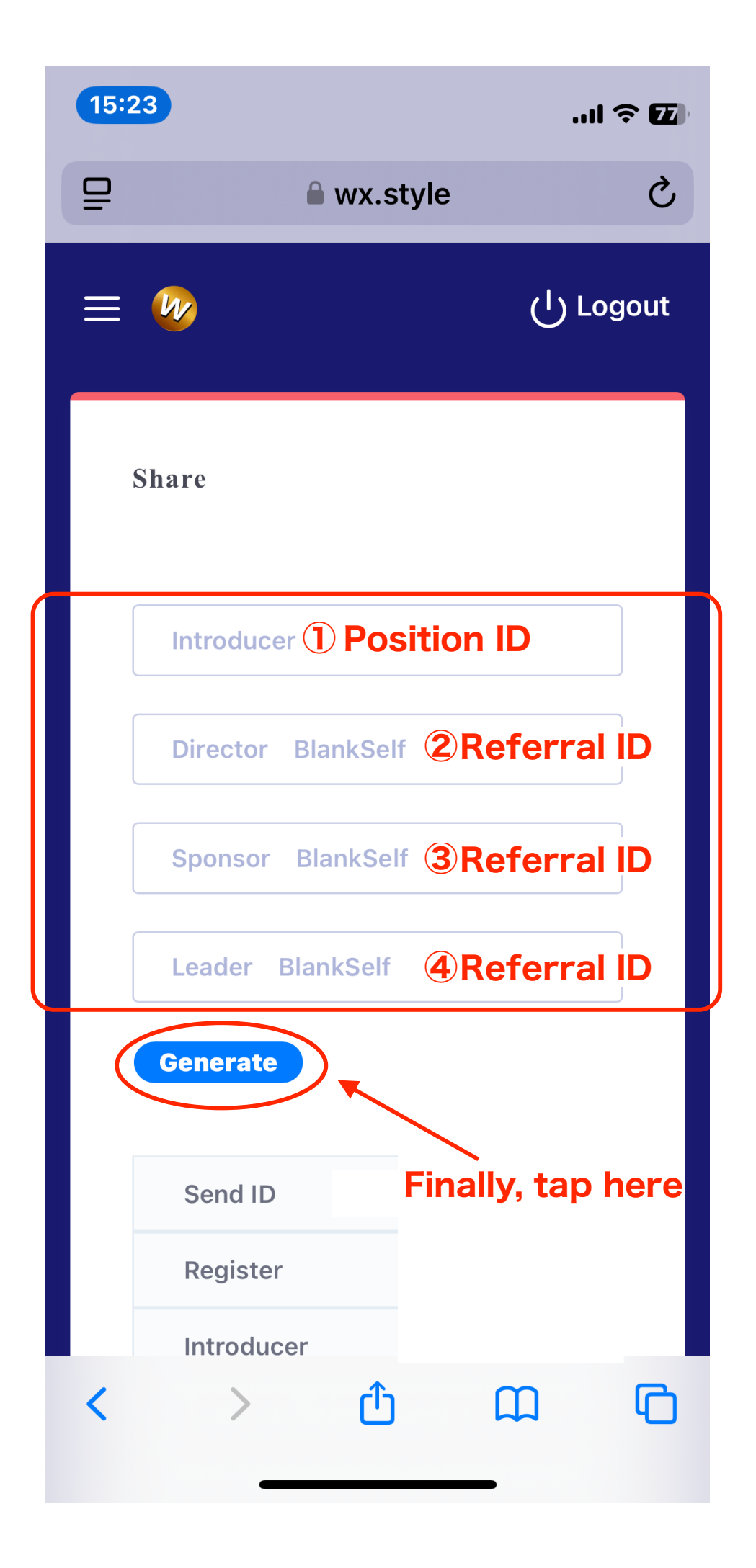

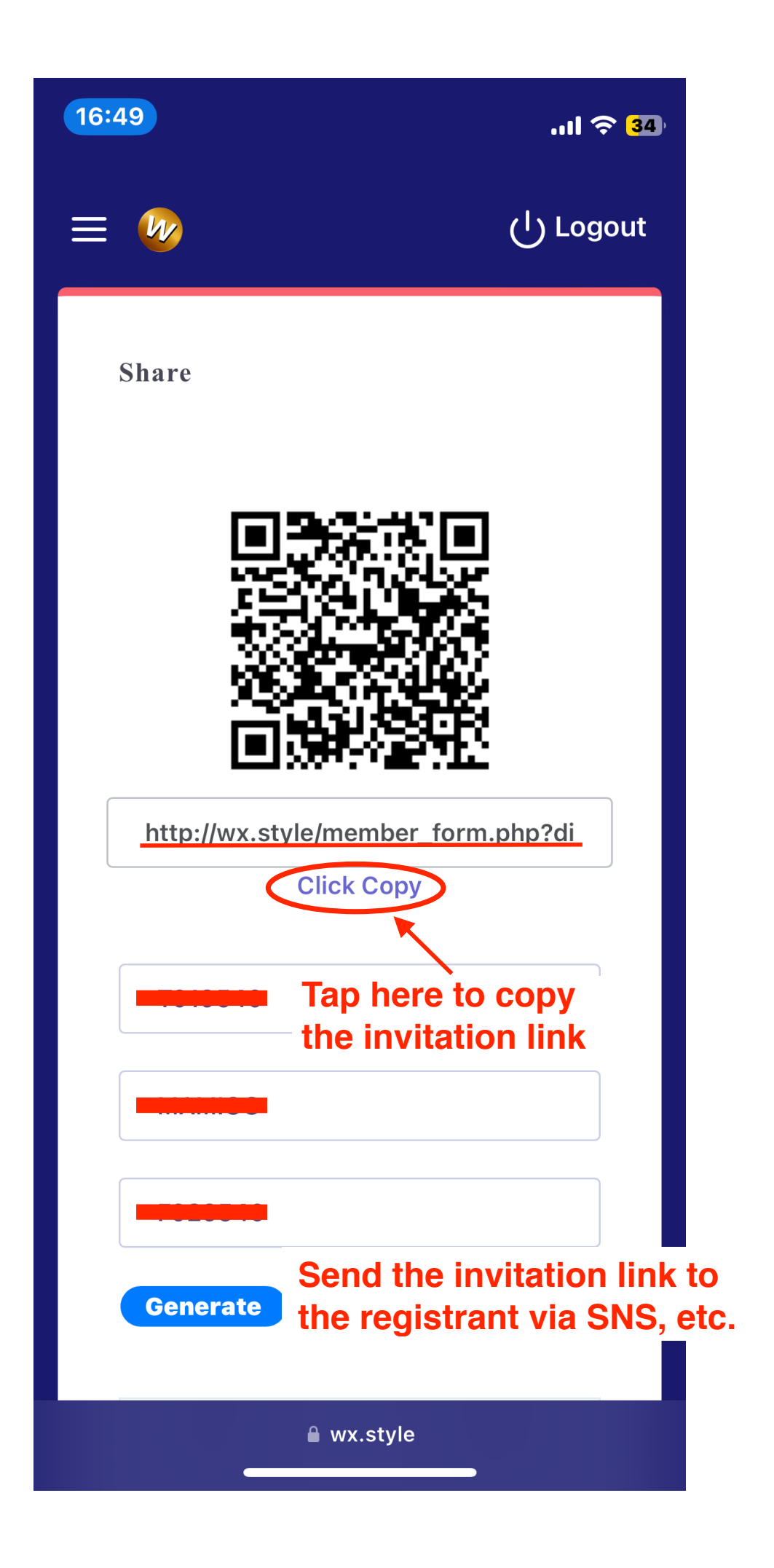

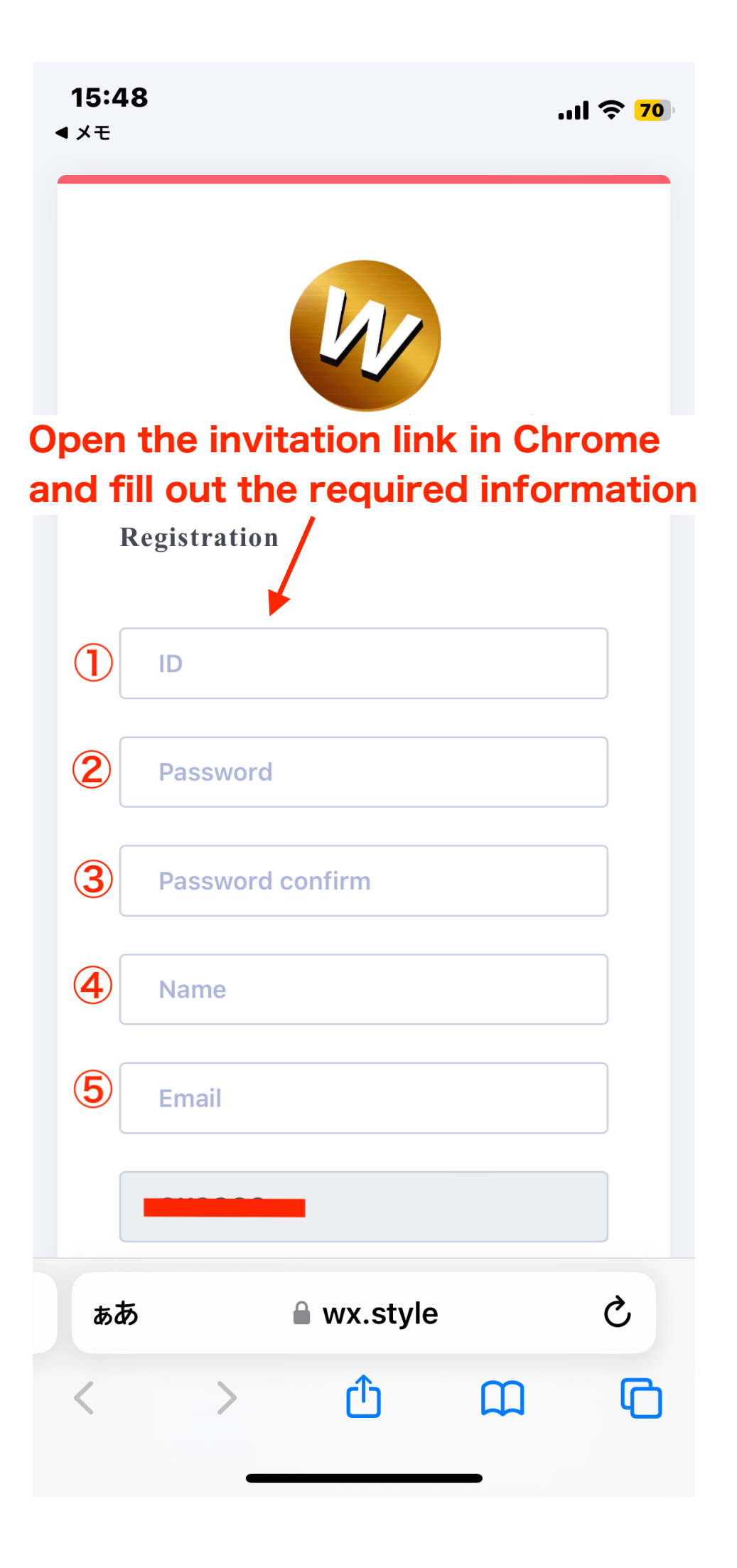

| 17:44 | 1                                 | 1l ᅙ <mark>5</mark> 9 |  |
|-------|-----------------------------------|-----------------------|--|
|       | Password                          |                       |  |
|       | Password confirm                  |                       |  |
|       | Name                              |                       |  |
|       | Email                             |                       |  |
|       |                                   |                       |  |
| •     |                                   |                       |  |
|       |                                   |                       |  |
|       |                                   |                       |  |
|       | Cancel 🗹 Register                 |                       |  |
| Login |                                   |                       |  |
|       | Tap here after inputting the link |                       |  |
|       |                                   |                       |  |
| ぁあ    | 🔒 wx.style                        | C                     |  |
| <     |                                   | G                     |  |
|       |                                   |                       |  |

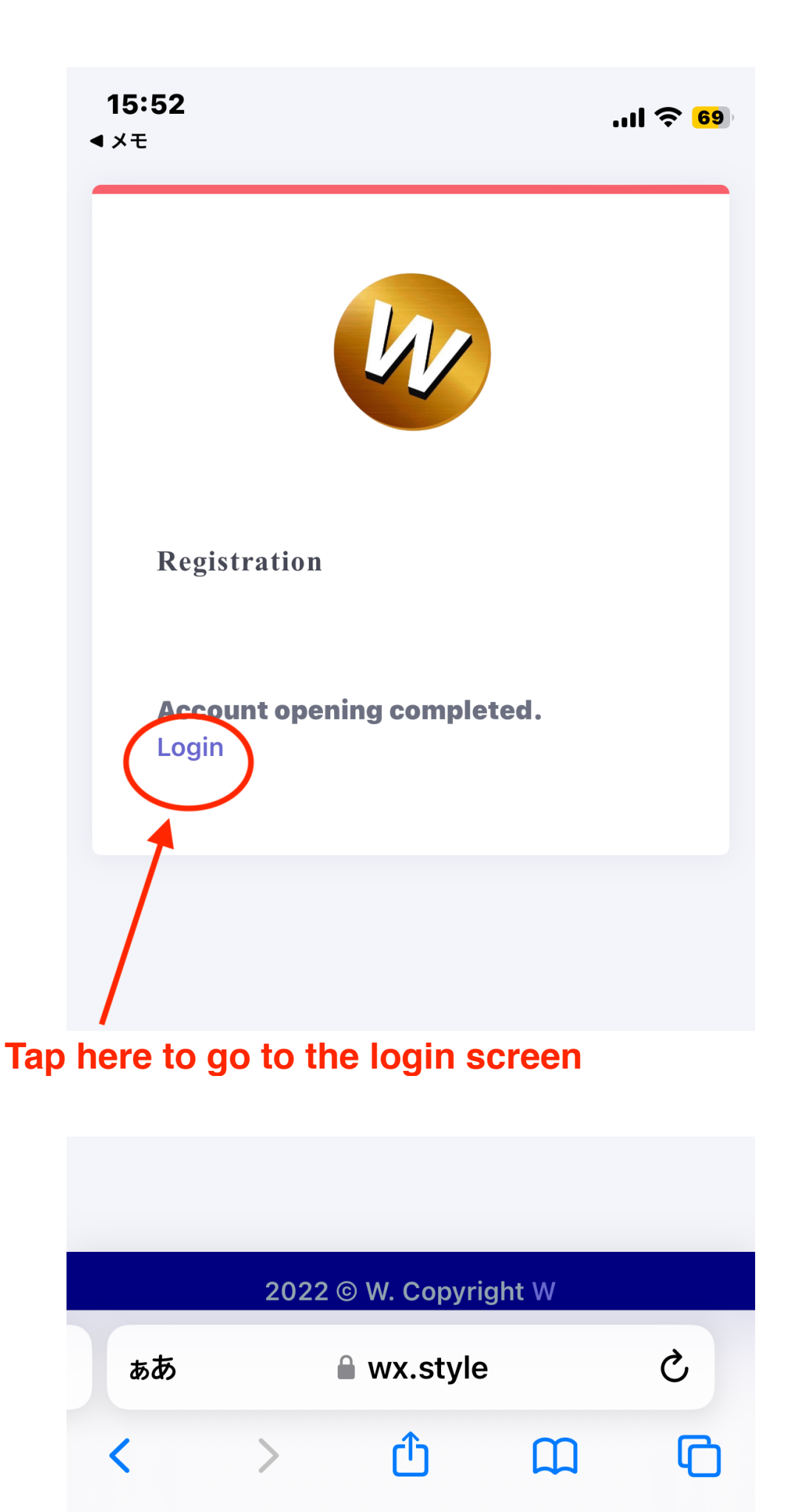

| 15:48                                  | .ııl 🗢 18  |
|----------------------------------------|------------|
| Tap here ×                             | (၂) Logout |
| Home                                   |            |
| Member ~<br>Profile<br>Change password |            |
| <b>i</b> Information                   | n          |
|                                        |            |
|                                        |            |
|                                        |            |
| ぁあ 🔒 wx.style                          | S          |
| < > <sup>1</sup>                       | ш<br>С     |

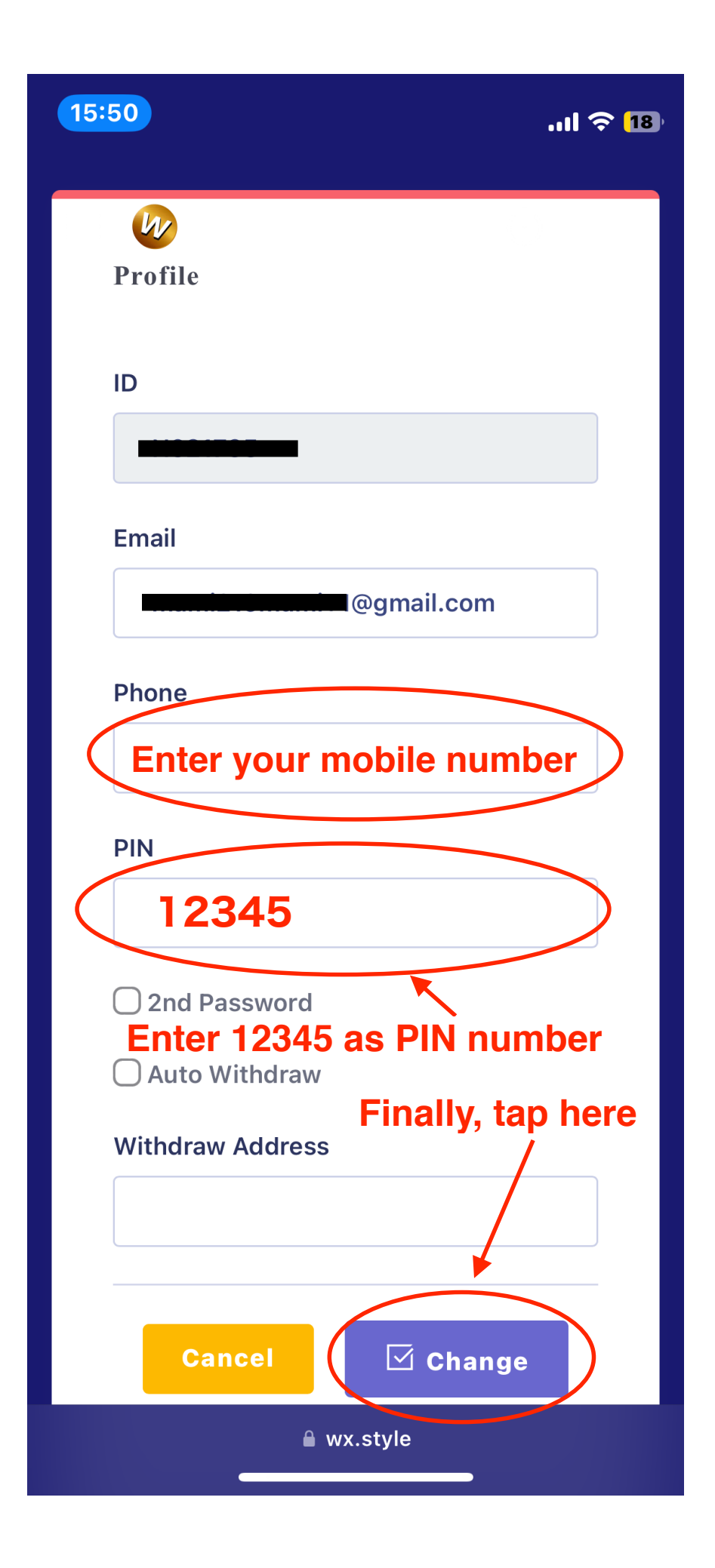

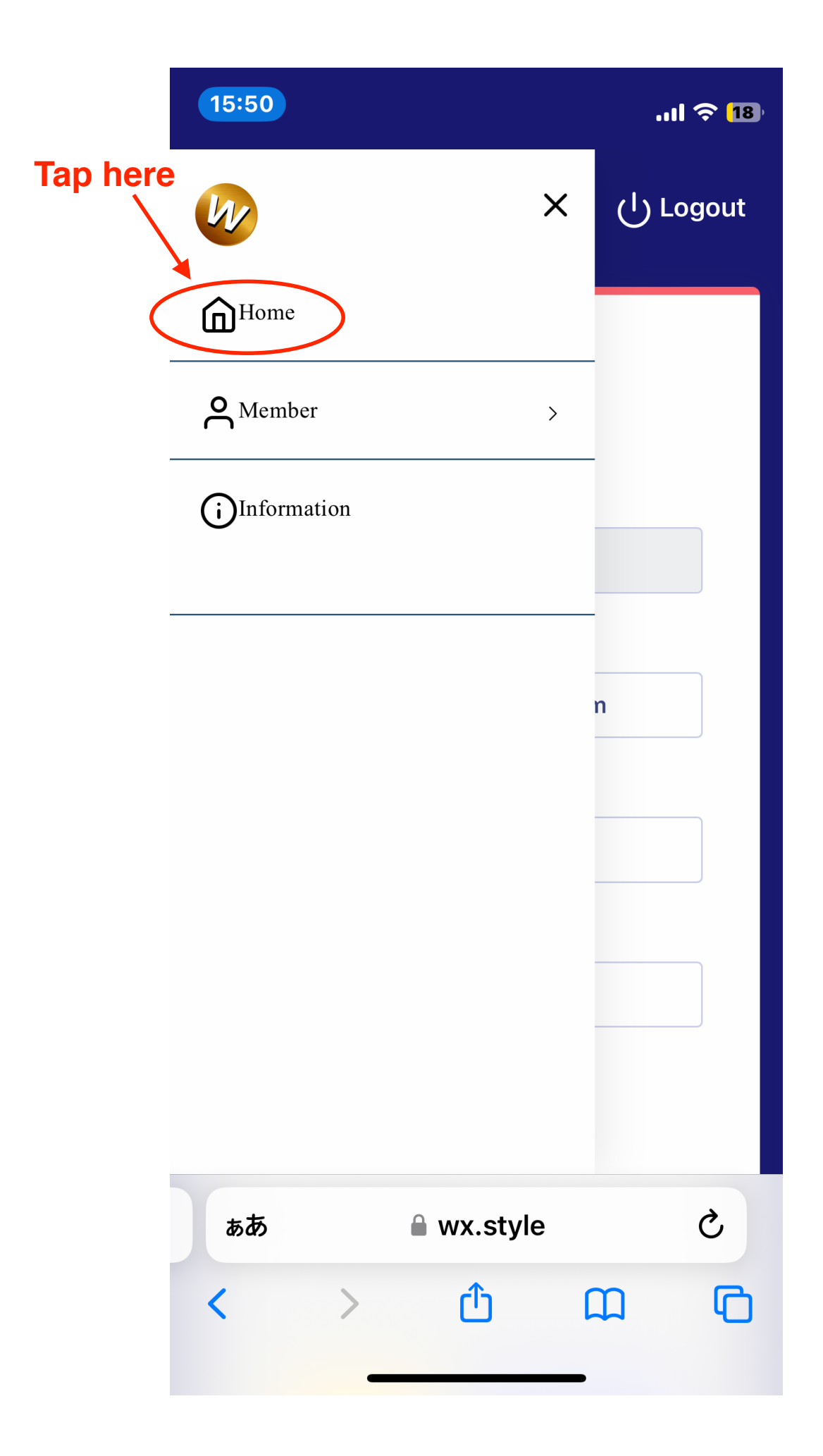

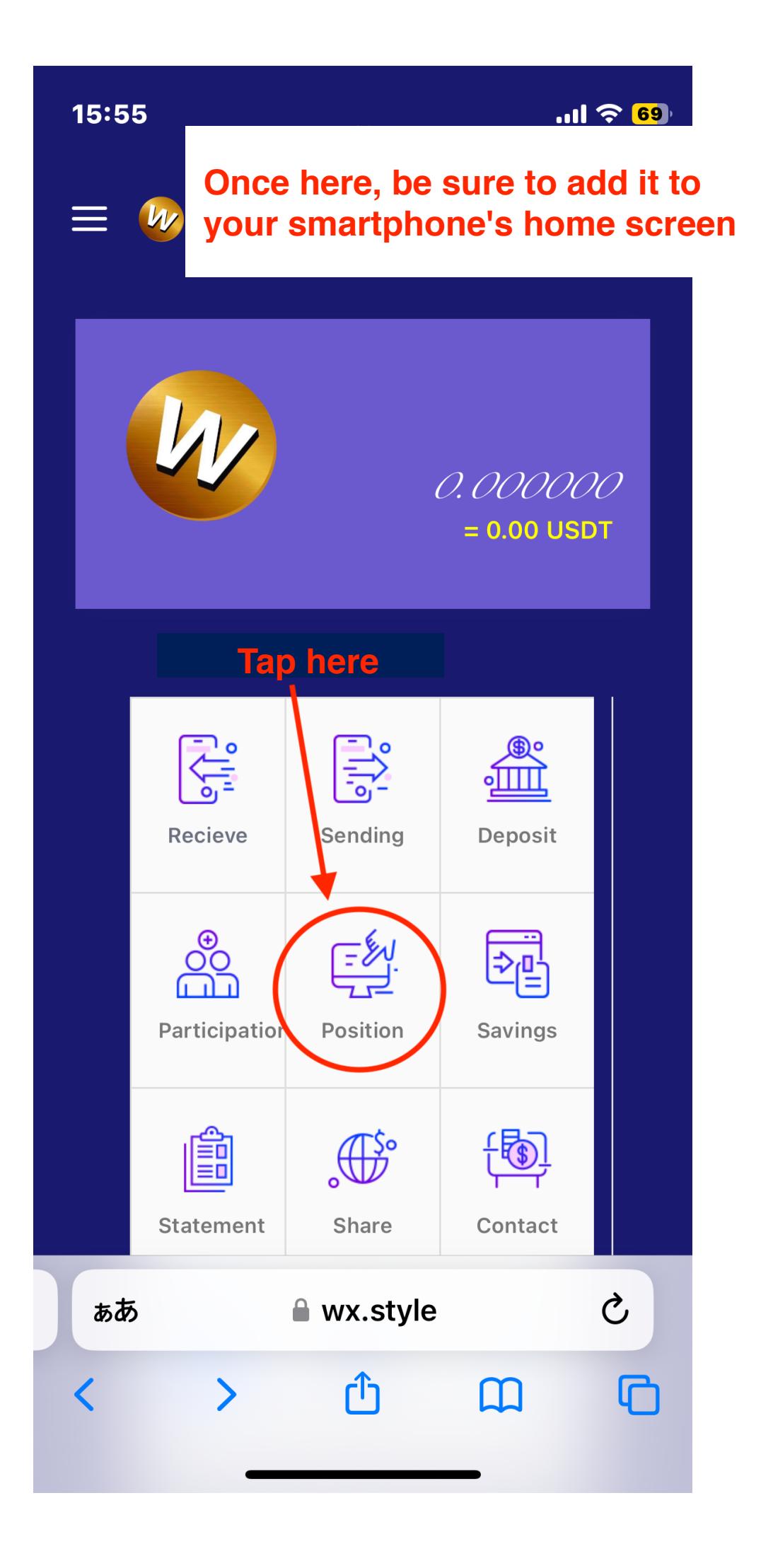

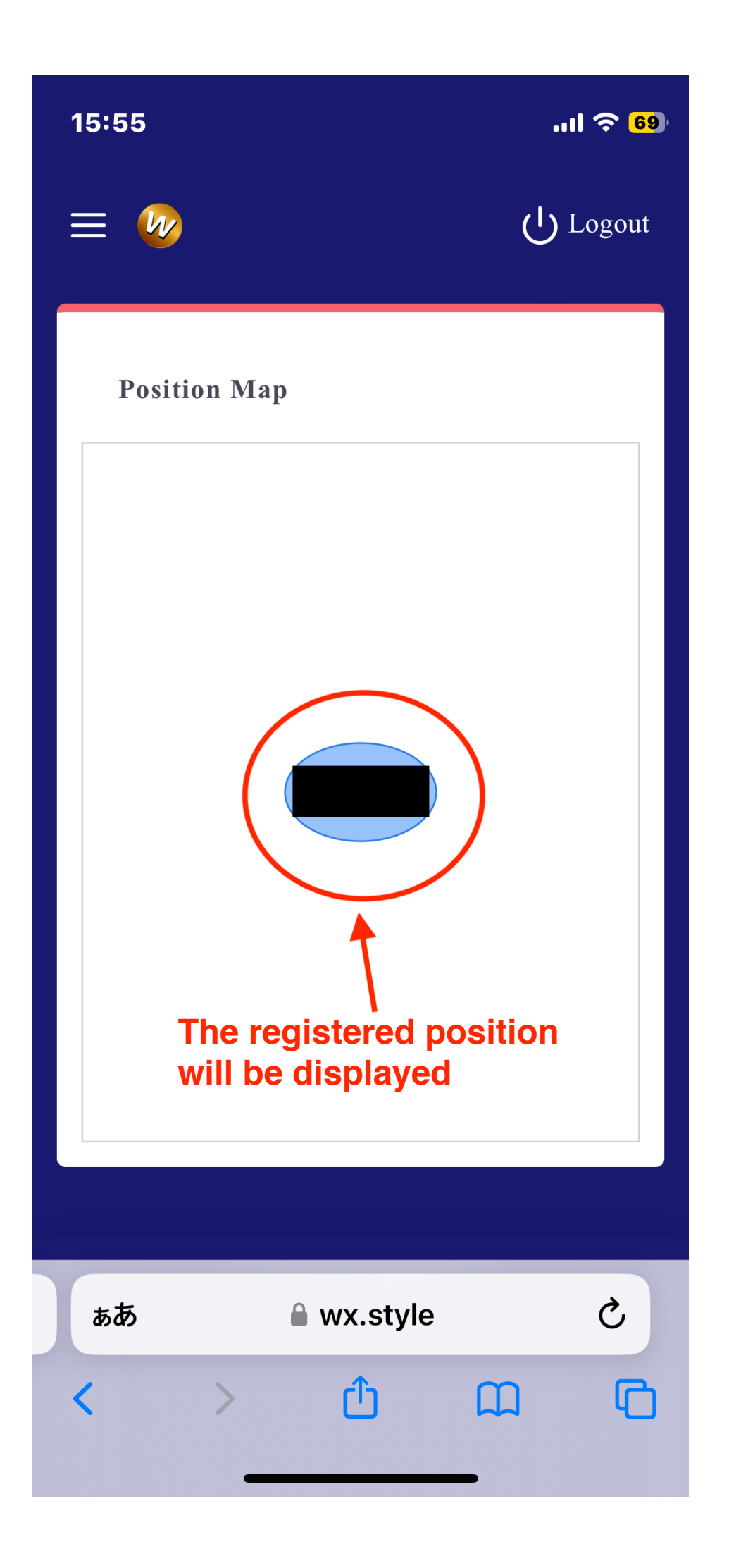

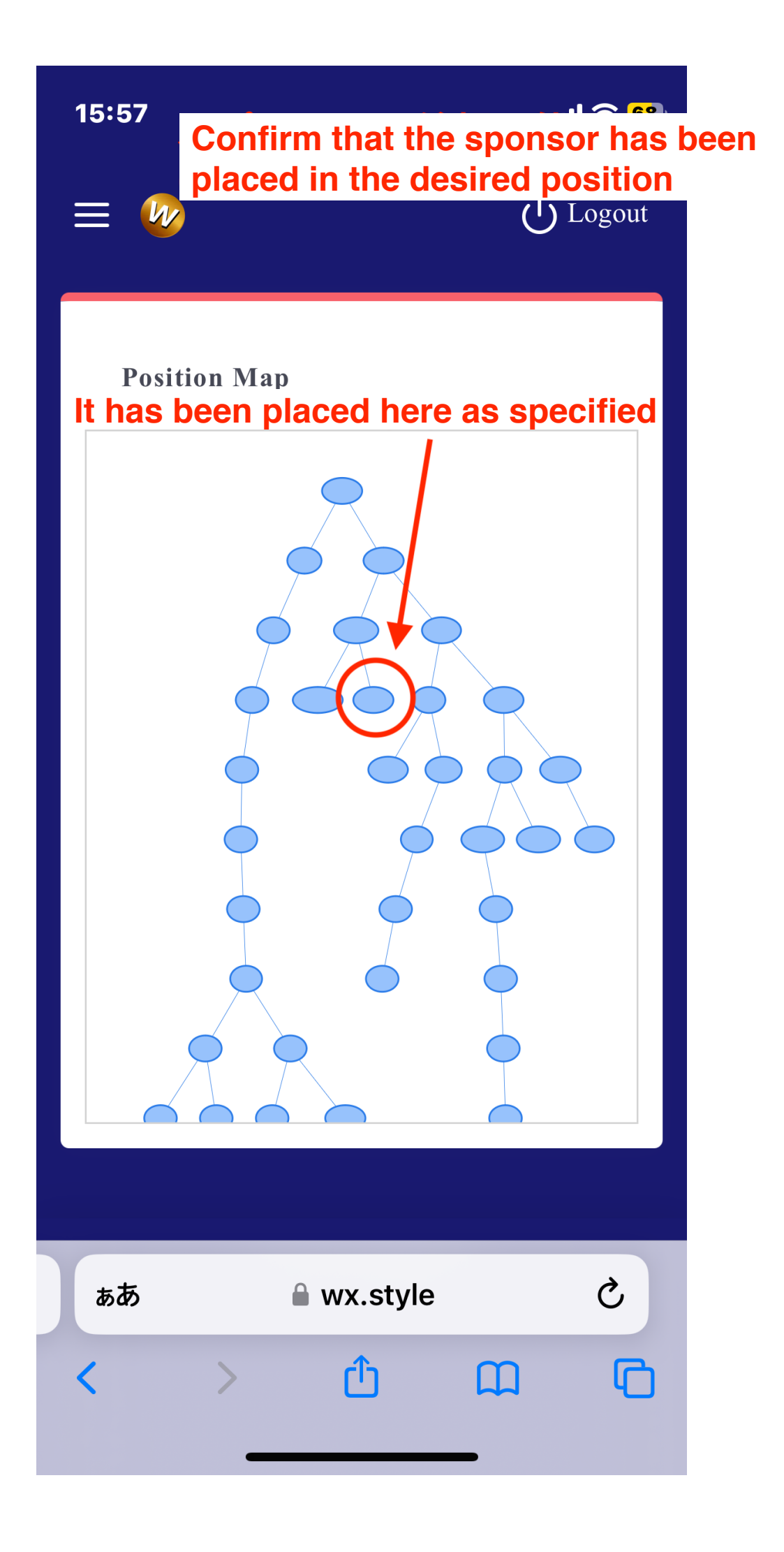